## ЖК-монитор Acer

Руководство пользователя

Copyright © 2015. Acer Incorporated. Все права защищены.

ЖК-монитор Acer Руководство пользователя Первый выпуск: 4/2015

В информацию, которая содержится в данной публикации, могут периодически вноситься изменения без обязательства уведомлять кого-либо о данных изменениях. Изменения вносятся в виде новых изданий данного руководства или дополнительных документов и публикаций. Компания не предоставляет заявлений или гарантий явно выраженного или подразумеваемого характера относительно содержания данного документа и, в частности, отказывается от подразумеваемых гарантий коммерческого качества или пригодности для определенной цели.

Запишите номер модели, серийный номер, дату и место приобретения в свободном поле. Серийный номер и номер модели записаны на этикетке, прикрепленной к компьютеру. Вся переписка относительно вашего устройства должна содержать серийный номер, номер модели и информацию о приобретении.

Запрещается воспроизводить, хранить в информационно-поисковых системах, передавать в любой форме и любыми средствами, электронным или механическим способом, фотокопировать, записывать и создавать иные копии информации, которая содержится в данной публикации, без предварительного письменного разрешения компании Acer Incorporated.

ЖК-монитор Acer Руководство пользователя

Место приобретения:

| Номер модели:      |  |
|--------------------|--|
| Серийный номер:    |  |
| Дата приобретения: |  |
|                    |  |

Acer и логотип Acer являются зарегистрированными товарными знаками компании Acer Incorporated. Наименования изделий или товарные знаки других компаний, которые используются в тексте данного документа, служат исключительно для идентификации и принадлежат соответствующим компаниям.

## Информация для вашей безопасности и удобства

### Инструкции по технике безопасности

Внимательно ознакомьтесь с данными инструкциями. Сохраните этот документ на будущее. Соблюдайте все предупреждения и инструкции, которые находятся на изделии.

### Особые примечания о ЖК мониторах

Перечисленные ниже состояния характерны для ЖК мониторов и не являются неисправностью.

- В связи с особенностями флуоресцентного излучения при первом использовании возможно мерцание экрана. Чтобы устранить мерцание, отключите и снова включите питание.
- В зависимости от фона рабочего стола яркость экрана может быть неоднородной.
- ЖК экран имеет не менее 99,99% эффективных пикселей. В нем может содержаться не более 0,01% неактивных или постоянно горящих пикселей.
- В связи с особенностями технологии ЖК экранов при переключении изображения, которое оставалось на экране в течение длительного времени, может появиться остаточное изображение предыдущего экрана. В этом случае экран медленно восстанавливается при смене изображения или отключении питания на несколько часов.

#### Очистка монитора

Выполняя очистку монитора, четко соблюдайте приведенные ниже инструкции.

- Перед очисткой не забывайте отключать монитор от сети.
- Протирайте экран и корпус спереди и по бокам мягкой салфеткой.

#### Доступность

Электрическая розетка, к которой подключается шнур питания, должна располагаться в доступном месте как можно ближе к оператору оборудования. Чтобы отключить питание оборудования, необходимо отключить шнур питания от электрической розетки.

#### Безопасность при прослушивании

Для защиты органов слуха соблюдайте приведенные ниже инструкции.

- Постепенно уменьшайте громкость до получения четкого, не раздражающего звука без искажений.
- После установки нужной громкости не следует ее увеличивать, как только органы слуха к ней адаптируются.
- Ограничьте время прослушивания очень громкой музыки.
- Не следует увеличивать громкость, чтобы заглушить окружающий шум.
- Если вы не слышите, о чем говорят окружающие вас люди, следует уменьшить громкость.

#### Предупреждения

- Не используйте устройство вблизи воды.
- Не ставьте устройство на неустойчивые тележки, подставки или столы. Устройство может серьезно пострадать при падении.
- Щели и отверстия предназначены для вентиляции, которая обеспечивает надежную работу устройства и защищает его от перегревания. Эти отверстия должны быть всегда открыты. Не следует закрывать отверстия, устанавливая устройство на кровати, диване, покрывале и аналогичных поверхностях. Запрещается устанавливать устройство возле бытовых обогревательных приборов и батарей, а также встраивать в любые конструкции, в которых отсутствует надлежащая вентиляция.
- Не вставляйте никакие предметы в отверстия устройства, так как при этом они соприкасаются с деталями под опасно высоким напряжением и могут вызвать короткое замыкание. Все это приводит к возгоранию или поражению пользователя электрическим током. Защищайте устройство от попадания на его поверхность или внутрь любых жидкостей.
- Во избежание повреждения внутренних деталей и протечки электролита из батареи не ставьте устройство на вибрирующую поверхность.
- Не используйте устройство во время спортивных занятий и тренировок, а также в среде, подверженной вибрациям, так как это с большой вероятностью приведет к короткому замыканию или повреждению внутренних деталей устройства.
- Адаптер предназначен специально для данного монитора и не должен использоваться в других целях.
- С вашим устройством используется один из следующих источников питания: Производитель: DELTA:ADP-135KB-T(19V/135W)

#### Потребление электроэнергии

- Характеристики источника питания для данного устройства указаны на этикетке.
   Если вам неизвестны параметры доступного источника питания, обратитесь к торговому представителю или в местную энергетическую компанию.
- Ничего не ставьте на шнур питания. Не устанавливайте устройство так, чтобы шнур питания находился на проходе.
- При использовании удлинителя следите за тем, чтобы общий номинальный ток

всего подключенного к нему оборудования не превышал допустимого значения тока удлинителя. Кроме того, суммарное значение тока всех устройств, подключенных к настенной розетке, не должно превышать значение тока предохранителя.

- Не перегружайте настенную розетку, разветвитель или удлинитель слишком большим количеством устройств.
   Общая нагрузка системы не должна превышать 80% от номинала цепи. При использовании удлинителя (разветвителя) нагрузка не должна превышать 80% от входного номинального тока удлинителя.
- Шнур питания данного устройства оборудован трехконтактной вилкой с заземлением. Вилка подключается только к заземленной электрической розетке. Перед подключением вилки шнура питания убедитесь, что розетка имеет заземление. Не включайте вилку шнура питания в незаземленную розетку. Для получения подробной информации обращайтесь к электрику.

### Внимание! Заземляющий контакт является средством безопасности. Использование электрической розетки без заземления может стать причиной поражения электрическим

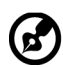

**Примечание.** Кроме того, заземляющий контакт обеспечивает хорошую защиту от неожиданного шума от работающих поблизости электроприборов, создающих помехи для данного устройства.

 Используйте устройство только с входящим в комплект шнуром питания. Выполняя замену шнура питания, убедитесь, что новый шнур питания отвечает следующим требованиям:съемный шнур, сертифицирован UL/CSA, тип SPT-2, номинальный ток и напряжение не менее 7 А и 125 В, утвержден VDE или аналогичной организацией, максимальная длина 4,6 м.

#### Обслуживание устройства

током и (или) травмы.

Не пытайтесь самостоятельно выполнять обслуживание данного устройства, так как при открывании или снятии крышек вы подвергаетесь воздействию опасного напряжения и других факторов риска. Любое сервисное обслуживание устройства должно выполняться только квалифицированными специалистами сервисной службы.

Отключите устройство от электросети и обратитесь к квалифицированному специалисту по ремонту в следующих случаях:

- шнур питания или вилка повреждены, порезаны или изношены;
- в устройство попала жидкость;
- в устройство попала дождевая вода или влага;
- произошло падение устройства или повреждение его корпуса;
- наблюдаются очевидные нарушения в работе устройства, свидетельствующие о необходимости технического обслуживания;
- имеются нарушения в работе устройства после выполнения всех инструкций по эксплуатации.

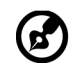

...........

**Примечание.** Отрегулируйте только те параметры, которые описаны в инструкциях по эксплуатации, так как неправильная настройка других параметров может привести к повреждению устройства, а для восстановления нормального состояния устройства, как правило, требуется длительная работа квалифицированного технического специалиста.

#### Взрывоопасные среды

Находясь на территории с взрывоопасной атмосферой, выключите прибор и соблюдайте требования всех знаков и инструкций. В число взрывоопасных сред входят территории, где обычно рекомендуется выключать двигатель автомобиля. Искра в такой среде может стать причиной взрыва или пожара и привести к травмам или смерти. Отключайте устройство около бензоколонок на станциях техобслуживания. Соблюдайте ограничения, касающиеся использования радиоаппаратуры на складах и в зонах хранения и распределения горючего, на химических заводах и в зонах проведения взрывных работ. Зоны с взрывоопасной атмосферой, как правило, наглядно обозначены. В их число входят зоны под палубой судов, склады химических веществ и пункты их перевозки, автомобили, работающие на сжиженном углеводородном газе (например, бутане или пропане), и зоны, в атмосфере которых содержатся такие химические вещества или частицы, как мука, пыль или металлические порошки.

### Дополнительная информация о безопасности

Данное устройство и его модификации могут содержать мелкие детали. Храните их в недоступном для детей месте.

## Информация об утилизации ИТ оборудования

Компания Acer строго придерживается принципов защиты окружающей среды и вторичной переработки оборудования. Для этого в рамках основной политики компании по уменьшению нагрузки на окружающую среду производится повторное использование и утилизация отработанного оборудования.

Сотрудники компании Acer очень серьезно относятся к влиянию своей деятельности на окружающую среду и стремятся выявлять и применять оптимальные методы работы для снижения воздействия производимых устройств на экологию.

Для получения дополнительной информации и помощи по утилизации посетите веб-сайт: <a href="http://www.acer-group.com/public/Sustainability/Sustainability01.htm">http://www.acer-group.com/public/Sustainability/Sustainability/Sustainability01.htm</a>

Для получения дополнительной информации о функциях и характеристиках наших других устройств посетите веб-сайт <u>www.acer-group.com</u>.

### Инструкции по утилизации

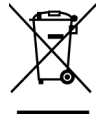

По окончании срока службы не выбрасывайте электронное устройство вместе с бытовыми отходами. Для уменьшения загрязнения окружающей среды и защиты атмосферы рекомендуется передать устройство для вторичной переработки. Для получения дополнительной информации о нормах утилизации отходов электрического и электронного оборудования (WEEE) посетите веб-сайт: <u>http://www.acer-group.com/public/Sustainability/</u> <u>sustainability01.htm</u>

## Заявление относительно пикселей ЖК дисплеев

Данный ЖК монитор изготовлен с применением высокоточных технологий. При этом некоторые пикселы иногда срабатывают ошибочно или выглядят как черные или красные точки. Это не влияет на записанное изображение и не является неисправностью.

Данное устройство поставляется с приведенными ниже функциями управления питанием.

- Активация спящего режима дисплея через 15 минут бездействия пользователя.
- Активация спящего режима компьютера через 30 минут бездействия пользователя.
- Выведение компьютера из спящего режима нажатием на кнопку питания.

## Советы и рекомендации по удобному использованию

Пользователи компьютеров часто жалуются на зрительное напряжение и головную боль после продолжительного использования монитора. Также пользователи подвержены риску получения травм в случае длительной работы за компьютером. Длительные периоды работы, неудачная поза, вредный стиль работы, стресс, неудовлетворительные условия труда, состояние здоровья пользователя и другие факторы сильно увеличивают опасность получения травм.

Неправильное использование компьютера может вызвать кистевой туннельный синдром, тендинит, тендосиновит и другие заболевания опорно-двигательного аппарата. В кистях рук, запястьях, руках, плечах, шее и спине могут появиться приведенные ниже симптомы:

- онемение, либо ощущение жжения или покалывания;
- ноющая боль, повышенная чувствительность или болезненность;
- боли, отек или дрожь;
- тугоподвижность или скованность;
- ощущение холода или слабость.

При появлении перечисленных симптомов или других периодических или постоянных нарушений и (или) болей, связанных с работой за компьютером, необходимо незамедлительно обратиться к врачу и сообщить об этом в отдел охраны труда и здоровья своей компании.

Ниже приведены рекомендации по более удобному использованию компьютера.

### Выбор "зоны комфорта"

Чтобы выбрать наиболее удобную для работы зону, необходимо отрегулировать угол обзора монитора, установить подставку для ног или отрегулировать высоту кресла. Выполняйте приведенные ниже рекомендации:

- не находитесь слишком долго в одном и том же положении;
- старайтесь не сутулиться, наклоняясь вперед, и (или) не отклоняться назад;
- периодически вставайте и ходите, чтобы снять напряжение мышц ног.

#### Забота о зрении

Длительная работа за монитором, ношение неправильно подобранных очков или контактных линз, яркий свет в глаза, чрезмерное освещение помещения, плохая фокусировка экрана, очень мелкие шрифты и низкая контрастность изображений могут вызвать зрительное напряжение. Ниже приведены рекомендации по снижению зрительного напряжения.

#### Глаза

- Часто давайте отдых глазам.
- Регулярно давайте глазам отдых, отводя их от монитора и направляя взгляд на удаленную точку.
- Чаще моргайте для увлажнения глаз.

#### Дисплей

- Содержите дисплей в чистоте.
- Держите голову на уровне выше верхнего края дисплея, чтобы глаза смотрели вниз, когда взгляд направлен на середину дисплея.
- Отрегулируйте яркость и (или) контрастность дисплея: для удобства работы текст должен быть хорошо читаемым, а рисунки – четкими.
- Защита от появления бликов и отражений на экране:
  - установите дисплей боком к окну или другому источнику света;
  - уменьшите освещение в помещении с помощью занавесок, штор или жалюзи;
  - используйте направленный свет;
  - измените угол обзора дисплея;
  - воспользуйтесь противобликовым фильтром;
  - установите козырек для дисплея, например, закрепите кусок картона над верхним передним краем дисплея;
- избегайте неподходящей настройки угла обзора дисплея;
- старайтесь длительное время не смотреть на источники яркого света, например, открытые окна.

#### Приобретение полезных привычек во время работы

Приобретение полезных привычек для более удобного и эффективного использования компьютера:

- часто и регулярно делайте короткие перерывы;
- выполняйте упражнения на растяжку мышц;
- как можно чаще выходите на свежий воздух;
- регулярно занимайтесь гимнастикой и укрепляйте здоровье.

# CE

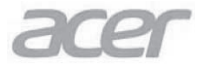

Acer Incorporated 8F, 88, Sec. 1, Xintai 5th Rd., Xizhi New Taipei City 221, Taiwan

## **Declaration of Conformity**

#### We,

#### Acer Incorporated

8F, 88, Sec. 1, Xintai 5th Rd., Xizhi, New Taipei City 221, Taiwan Contact Person: Mr. RU Jan, e-mail:ru.jan@acer.com

And,

#### Acer Italy s.r.l

Via Lepetit, 40, 20020 Lainate (MI) Italy Tel: +39-02-939-921 ,Fax: +39-02 9399-2913 www.acer.it

Declare under our own responsibility that the product: Product: LCD Monitor Trade Name: Acer

| Trade Name:   | Acer                                             |
|---------------|--------------------------------------------------|
| Model Number: | XB271H                                           |
| SKU Number:   | XB271H xxxxx;                                    |
|               | $("x" = 0 \sim 9, a \sim z, A \sim Z, or blank)$ |

To which this declaration refers conforms to the relevant standard or other standardizing documents:

- EN55022:2010 Class B; EN55024:2010
- EN 61000-3-2:2006+A1:2009+A2:2009, Class D
- EN61000-3-3:2008
- EN60950-1:2006+A11:2009+A1:2010+A12:2011+A2:2013
- Regulation (EC) No. 1275/ 2008; EN 50564:2011; IEC 62301:2011
- EN50581:2012

We hereby declare above product is in compliance with the essential requirements and other relevant provisions of EMC Directive 2004/108/EC, Low Voltage Directive 2006/95/EC, and RoHS Directive 2011/65/EU and Directive 2009/125/EC with regard to establishing a framework for the setting of ecodesign requirements for energy-related product.

#### Year to begin affixing CE marking 2015.

Ru.I.

RU Jan / Sr. Manager Regulation, Acer Inc.

Dec.8,2015

Date

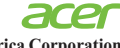

Acer America Corporation 333 West San Carlos St., San Jose Suite 1500 CA 95110, U. S. A. Tel: 254-298-4000 Fax: 254-298-4147 www.acer.com

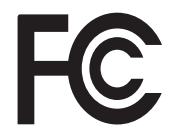

#### Federal Communications Commission Declaration of Conformity

This device complies with Part 15 of the FCC Rules. Operation is subject to the following two conditions: (1) this device may not cause harmful interference, and (2) this device must accept any interference received, including interference that may cause undesired operation.

The following local Manufacturer /Importer is responsible for this declaration:

| Product:                      | LCD Monitor Model                                                       |
|-------------------------------|-------------------------------------------------------------------------|
| Number:                       | XD473J                                                                  |
| SKU Number:                   | XD473J xxxxxx<br>("x" = 0~9, a ~ z, or A ~ Z)                           |
| Name of Responsible Party:    | Acer America Corporation                                                |
| Address of Responsible Party: | 333 West San Carlos St.<br>Suite 1500<br>San Jose, CA 95110<br>U. S. A. |
| Contact Person:               | Acer Representative                                                     |
| Phone No.:                    | 254-298-4000                                                            |
| Fax No.:                      | 254-298-4147                                                            |

| Информация для вашей безопасности и                           |      |
|---------------------------------------------------------------|------|
| удобства                                                      | iii  |
| Инструкции по технике безопасности                            | iii  |
| Особые примечания о ЖК мониторах                              | 111  |
| Очистка монитора                                              | iv   |
| Доступность<br>Безопасность при проспушивании                 | iv   |
| Предупреждения                                                | iv   |
| Потребление электроэнергии                                    | iv   |
| Обслуживание устройства                                       | v    |
| Взрывоопасные среды                                           | vi   |
| Дополнительная информация о безопасности                      | vi   |
| Информация об утилизации ИТ оборудования                      | VI   |
| Инструкции по утилизации                                      | VI   |
| Советы и рекомендации по удобному                             | VII  |
| ИСПОЛЬЗОВАНИЮ<br>Выбор "арии и комфорта"                      | VII  |
| Забота о зрении                                               | viii |
| Приобретение полезных привычек во время                       | VIII |
| работы                                                        | viii |
| Declaration of Conformity                                     | ix   |
| Federal Communications Commission Declaration of              |      |
| Conformity                                                    | Х    |
| Комплектность                                                 | 1    |
| РЕГУЛИРОВКА ПОЛОЖЕНИЯ ЭКРАНА                                  | 2    |
| Подключение адаптера и шнура питания                          | -    |
| переменного тока                                              | 3    |
| Режим энергосоережения<br>Конол доницих виодаод (Display Data | 3    |
| Channel – DDC)                                                | 4    |
| 20-контактный сигнальный кабель цветного                      | -    |
| дисплея                                                       | 4    |
| 19-контактный сигнальный кабель цветного                      |      |
| дисплея                                                       | 5    |
| Таблица стандартных режимов                                   |      |
| СИНХронизации                                                 | 6    |
| Установка                                                     | 7    |
|                                                               | 8    |
| Внешние элементы управления                                   | 8    |
| Использование контекстного меню                               | 10   |
| Окно функций                                                  | 12   |
| Поиск и устранение неисправностей                             | 19   |
| Режим HDMI/DP (опция)                                         | 19   |

одержание

3

## Комплектность

Откройте коробку и проверьте наличие в ней следующих компонентов. Упаковочные материалы сохраните для транспортировки или перевозки монитора в будущем.

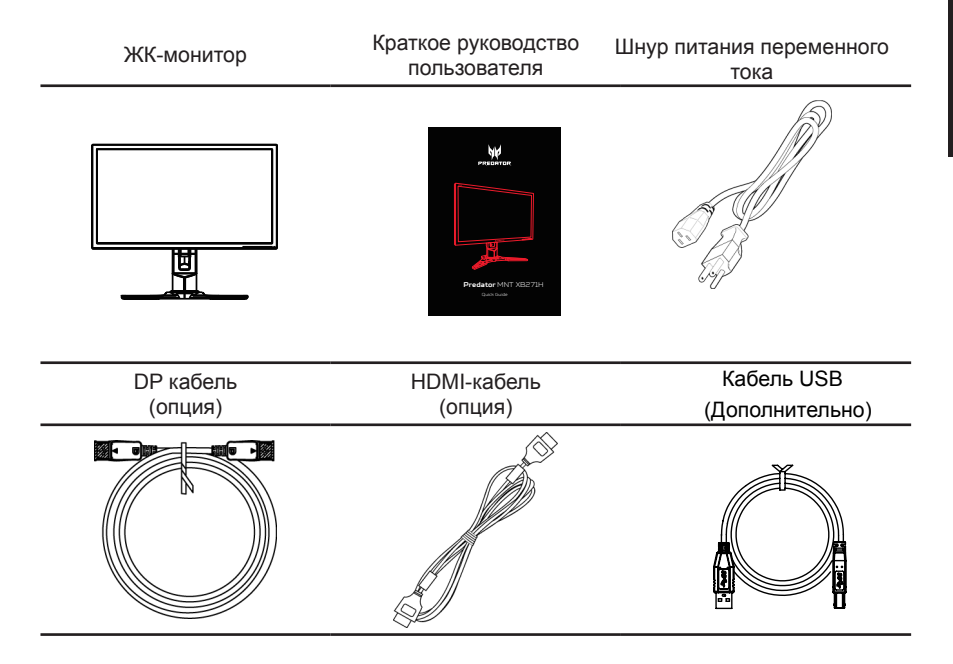

## РЕГУЛИРОВКА ПОЛОЖЕНИЯ ЭКРАНА

Чтобы оптимизировать положение просмотра, можно отрегулировать высоту и угол наклона монитора.

#### • Регулировка по высоте:

Нажмите на верхнюю часть монитора и отрегулируйте его высоту.

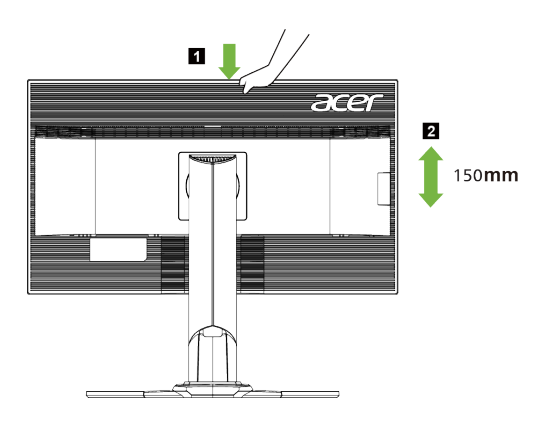

#### Наклон:

Пример регулировки угла наклона монитора представлен на рисунке. Только в верхней точке угол наклона можно изменить на 35 градусов.

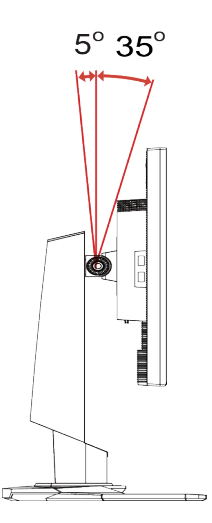

#### • Поворот

Встроенное основание позволяет установить монитор под наиболее удобным для просмотра углом.

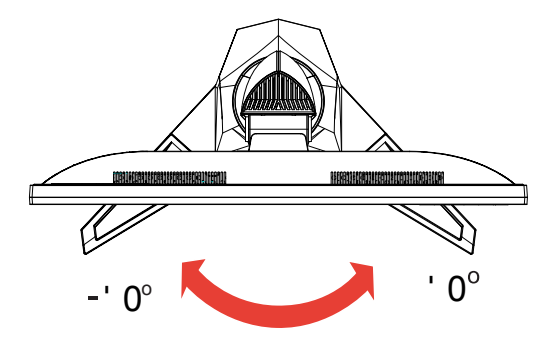

#### • Разворот монитора

Перед вращением дисплея поднимите его в верхнее положение и затем опустите максимально вниз.

Разверните экран на 90° до упора по часовой стрелке.

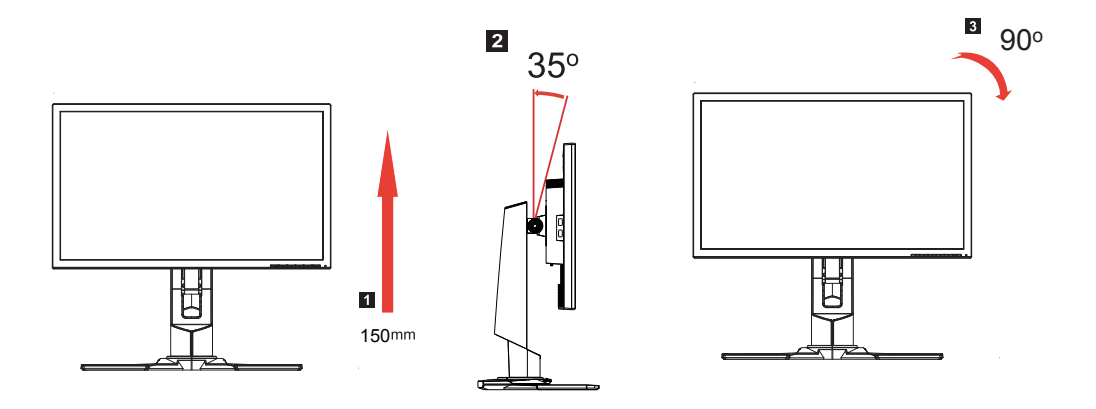

## Подключение адаптера и шнура питания переменного тока

- Сначала убедитесь в том, что используемый шнур питания соответствует параметрам электросети вашего региона.
- Монитор оснащен универсальным источником питания, который позволяет работать в местах с напряжением 100/120 В переменного тока или 220/240 В переменного тока. Пользовательская настройка не требуется.
- Подсоедините разъем шнура питания переменного тока к адаптеру и включите вилку в электрическую розетку.
- Для мониторов, работающих от 120 В переменного тока: Используйте утвержденный UL кабель питания с проводами типа SVT и вилкой номиналом 10 A, 125 В.
- Для мониторов, работающих от 220/240 В переменного тока: Используйте кабель питания H05VV-F с вилкой номиналом 10 А, 250 В. Шнур питания должен быть утвержден для использования в стране, где будет установлено оборудование.

### Режим энергосбережения

Монитор переключается в режим энергосбережения управляющим сигналом от контроллера дисплея, при этом индикатор питания светится желтым цветом.

| Режим                     | Светодиодный индикатор |
|---------------------------|------------------------|
| ВКЛ                       | Синий                  |
| Режим<br>энергосбережения | Желтый                 |

Монитор находится в режиме энергосбережения до обнаружения управляющего сигнала или до активации клавиатуры или мыши. Время перехода из режима "Активное ВЫКЛ" во включенное состояние составляет около 3 секунд.

## Канал данных дисплея (Display Data Channel – DDC)

Для упрощения установки при поддержке протокола DDC монитор поддерживает технологию «plug-and-play» (готово к работе без дополнительной настройки). DDC – это коммуникационный протокол, посредством которого монитор автоматически информирует главную систему о своих возможностях, например, поддерживаемом разрешении и режиме синхронизации. Монитор поддерживает стандарт DDC2B.

#### 20-контактный сигнальный кабель цветного дисплея

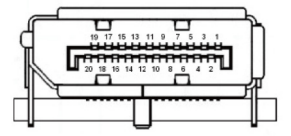

| KOHTAKT № | Описание   | KOHTAKT № | Описание            |
|-----------|------------|-----------|---------------------|
| 1         | ML_Lane 0+ | 2         | GND                 |
| 3         | ML_Lane 0- | 4         | ML_Lane 1+          |
| 5         | GND        | 6         | ML_Lane 1-          |
| 7         | ML_Lane 2+ | 8         | GND                 |
| 9         | ML_Lane 2- | 10        | ML_Lane 3+          |
| 11        | GND        | 12        | ML_Lane 3-          |
| 13        | CONFIG1    | 14        | CONFIG2             |
| 15        | AUX CH+    | 16        | GND                 |
| 17        | AUX CH-    | 18        | Горячее подключение |
| 19        | Возврат    | 20        | DP_PWR              |

#### 19-контактный сигнальный кабель цветного дисплея

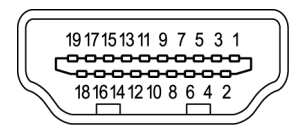

| KOHTAKT № | Описание                         | KOHTAKT № | Описание                                |
|-----------|----------------------------------|-----------|-----------------------------------------|
| 1         | TMDS Data2+                      | 2         | TMDS Data2 Shield                       |
| 3         | TMDS Data2-                      | 4         | TMDS Data1+                             |
| 5         | TMDS Data1 Shield                | 6         | TMDS Data1-                             |
| 7         | TMDS Data0+                      | 8         | TMDS Data0 Shield                       |
| 9         | TMDS Data0-                      | 10        | TMDS Clock+                             |
| 11        | TMDS Clock Shield                | 12        | TMDS Clock-                             |
| 13        | CEC                              | 14        | Зарезервировано (N.C. на<br>устройстве) |
| 15        | SCL                              | 16        | SDA                                     |
| 17        | DDC/CEC Заземление               | 18        | +5V Питание                             |
| 19        | Определение горячего подключения |           |                                         |

## Таблица стандартных режимов синхронизации

|    | DP Timing : |                       |
|----|-------------|-----------------------|
| 1  | 640x480     | 60 Hz                 |
| 2  | 800x600     | 60 Hz                 |
| 3  | 1024x768    | 60 Hz                 |
| 4  | 1920x1080   | 60 Hz                 |
| 5  | 1920x1080   | 85 Hz                 |
| 6  | 1920x1080   | 100 Hz                |
| 7  | 1920x1080   | 120 Hz                |
| 8  | 1920x1080   | 144 Hz                |
| 9  | 1920x1080   | 160 Hz ( Over clock ) |
| 10 | 1920x1080   | 165 Hz ( Over clock ) |
| 11 | 1920x1080   | 170 Hz ( Over clock ) |
|    |             |                       |

|   | HDMI Timing : |              |
|---|---------------|--------------|
| 1 | 640 x 480     | 60Hz VGA,IBM |
| 2 | 800 x 600     | 60Hz VESA    |
| 3 | 1024 x 768    | 60Hz VESA    |
| 4 | 1920x1080     | 60Hz         |

## Установка

- 1. Выключите компьютер и выньте шнур питания компьютера из розетки.
- Подключите один разъем сигнального кабеля к входному разъему HDMI (может отсутствовать), DP (может отсутствовать) монитора, а другой разъем кабеля к выходному разъему HDMI (может отсутствовать), DP (может отсутствовать) видеокарты компьютера. Затяните винты на разъеме кабеля сигнала.
- 3. Подключите шнур питания монитора к разъему питания на задней панели монитора.
- 4. Подключите шнуры питания компьютера и монитора к электрической розетке.

Подключите USBкабель (опция) Для быстрой зарядки подключите к порту кабель USB3.0. Подключите кабель USB3.0 к порту.

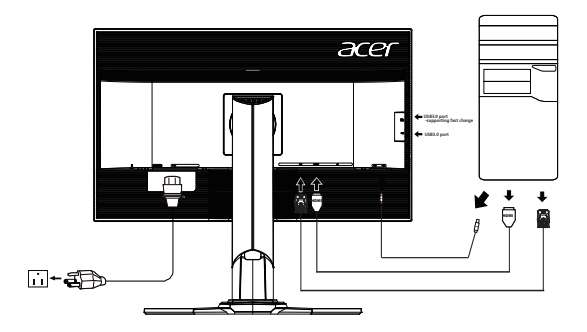

## Пользовательские элементы управления

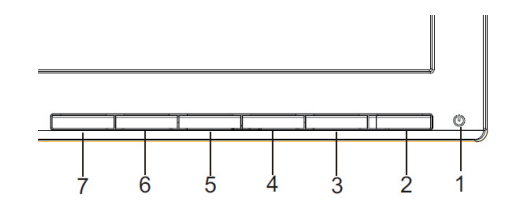

## Внешние элементы управления

| 1&2 | Кнопка<br>включения                             | Включение и выключение монитора. Если питание включено, светится синий индикатор. Желтый — монитор находится в энергосберегающем режиме. |                                                                                                    |  |
|-----|-------------------------------------------------|----------------------------------------------------------------------------------------------------|----------------------------------------------------------------------------------------------------|--|
| 3   | Функциональная<br>кнопка<br>► / ▼               | a.<br>b.                                                                                                    | Просмотр Главной страницы. Нажмите кнопку еще раз, чтобы<br>перейти к следующей функции в функциональном меню.<br>После открытия окна Функциональное меню нажмите<br>на эту кнопку, чтобы уменьшить значение выбранного<br>параметра или перейти к следующей функции. |  |
| 4   | Функциональная<br>кнопка<br>Input / ▲           | a.<br>b.                                                                                                    | Просмотр Главной страницы. Нажмите кнопку еще раз,<br>чтобы перейти к функции выбора входа.<br>После открытия окна Функциональное меню нажмите<br>на эту кнопку, чтобы увеличить значение выбранного<br>параметра или перейти к предыдущей функции.                   |  |
| 5   | Функциональная<br>кнопка                        | a.<br>b.                                                                                                    | Просмотр Главной страницы. Нажмите на кнопку еще раз,<br>чтобы перейти к функции регулировки громкости звука.<br>После открытия окна Функциональное меню нажатие на эту<br>кнопку вызовет переход к выбранному пункту экранного меню.                                 |  |
| 6   | Функциональная<br>кнопка                        | a.<br>b.                                                                                                    | Нажмите, чтобы открыть функциональное меню. Нажмите<br>на кнопку повторно для активации функции Ускорение и<br>выберите режим Нормальный или Предельный.<br>После открытия экранного меню нажмите на эту кнопку,<br>чтобы выйти из него (выход из экранного меню).    |  |
| 7   | Функциональная<br>кнопка<br><b>G</b> / <i>C</i> | a.<br>b.                                                                                                    | После открытия Главной странице нажмите на эту кнопку<br>для перехода к панели Игровой режим.<br>После открытия Функционального меню нажмите на эту<br>кнопку, чтобы выбрать режим сценария.                                                                          |  |

# Русский

#### G-SYNC & Платформа 3D Experience:

Для передачи трехмерных спецэффектов требуется 3D-совместимое ПО, комплект 3D-очков nVidia® Vision™ и совместимая 3D-видеокарта nVidia®.

Для использования технологии G-SYNC требуется видеокарта не хуже NVIDIA GeForce GTX650Ti BOOST. С дополнительной информацией можно ознакомиться на веб-сайте nVidia®: http://www.nvidia.com/page/home.html

-----

#### Регулировка параметров монитора в экранном меню

Примечание. Следующая информация предназначена лишь для общего ознакомления. Приведенные характеристики могут отличаться от действительных характеристик конкретного продукта.

С помощью экранного меню можно отрегулировать параметры ЖК-монитора. Нажмите кнопку MENU, чтобы вызвать экранное меню. С помощью экранного меню можно регулировать качество изображения, расположение экранного меню и общие параметры. Для регулировки дополнительных параметров следуйте данным указаниям:

#### Главная страница

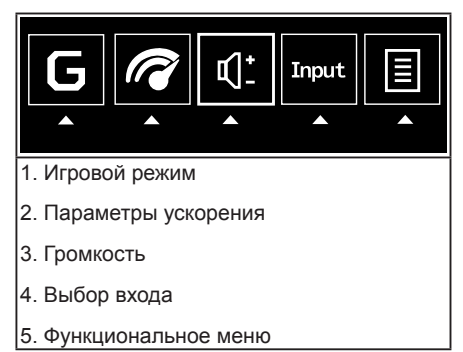

#### Включить или выключить Игровой режим

Откройте окно «Игровой режим». Здесь можно включить или выключить игровой режим, используя стрелки (Выкл./Вкл.), и выбрать пользовательский профиль (подробное описание см. в разделе «Экранное меню»).

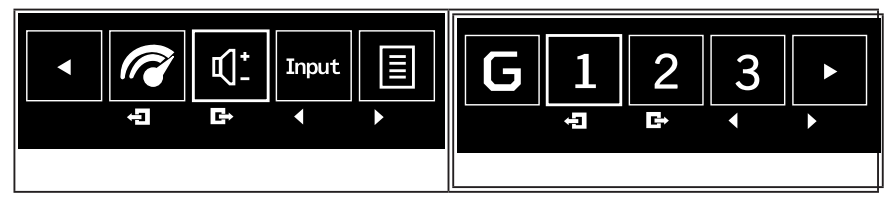

#### Настройка параметров ускорения

Откройте окно «Ускорение» и выберите нужный параметр с помощью стрелок. Когда , чтобы вернуться на уровень выше.

закончите, нажмите

#### Регулировка громкости

Откройте панель Volume (Громкость) и отрегулируйте Volume (Громкость) с помощью стрелок. Когда закончите, нажмите , чтобы вернуться на уровень выше.

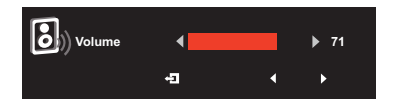

#### Выбор входа

Откройте панель «Входа» и выберите тип входа с помощью стрелок. Когда закончите, нажмите (, чтобы вернуться на уровень выше.

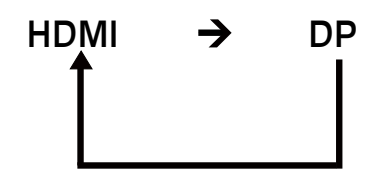

#### Окно функций

Откройте окно функций, чтобы настроить параметры Picture (изображения), Color (цвета), OSD (экранного меню) и Setting functions (общие настройки). Выберите нужный параметр с помощью стрелок. На этой же странице можно просмотреть системную

информацию о мониторе. Когда закончите, нажмите 🔄, чтобы вернуться на уровень выше.

#### Picture (Изображение)

|                    | Picture<br>Acer eColor Manager                                          | ment |                   | •             |
|--------------------|-------------------------------------------------------------------------|------|-------------------|---------------|
| <b>₽</b><br>⊡<br>⊎ | Brightness<br>Contrast<br>Blue Light<br>Dark boost<br>Adaptive Contrast | 4    | Off<br>Off<br>Off | 80<br>50<br>• |
| í                  |                                                                         |      |                   |               |
|                    | e                                                                       | -1   | G+ 🔺              | -             |

1. Нажмите кнопку MENU, чтобы вызвать экранное меню.

- 2. Кнопками ▲/▼ выберите пункт Picture (Изображение) в экранном меню. Затем выберите параметр изображения для регулировки.
- 3. Кнопками ◀/► отрегулируйте параметр на шкале регулировки.
- Меню «Изображение» позволяет настроить параметры «Управление цветом Асег», «Яркость», «Контрастность», «Фильтр синего света», «Осветление теней» и «Адаптивная контрастность».
- 5. Brightness (Яркость): Регулировка яркости в диапазоне от 0 до 100.

Примечание. Регулировка баланса между светлыми и темными участками изображения.

6. Contrast (Контрастность): Регулировка контрастности в диапазоне от 0 до 100.

**Опримечание.** Степень различия между светлыми и темными участками изображения.

 Blue Light (УФ-излучение): Фильтрация УФ-излучения для защиты органов зрения путем его регулировки – 80%, 70%, 60% или 50%.

**Примечание.** Более высокое значение означает более высокое прохождение УФ-излучения. Для наилучшей защиты установите минимальное значение.

- Осветление теней: эта функция повышает яркость темных цветов изображения темные участки будут светлее. Чем выше уровень, тем больше будет осветление.
- 9. Адаптивная контрастность:Эта функция обычно повышает общую контрастность большинства изображений, особенно когда полезная часть изображения имеет низкий контраст. Это позволяет повысить контраст малоконтрастных областей. Эта функция полезна для изображений, у которых и фон, и передний план светлые или темные. В частности, эта функция может улучшить отображение структуры костей на рентгеновских снимках, а также детализацию недоэкспонированных и переэкспонированных фотографий.

#### Color (Цвет)

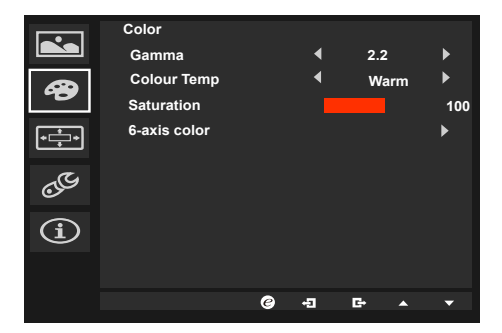

1. Нажмите кнопку MENU, чтобы вызвать экранное меню.

- 2. Кнопками ▲/▼ выберите пункт Color (Цвет) в экранном меню. Затем выберите параметр изображения для регулировки.
- 3. Кнопками </ ▶ выберите нужное значение.
- 4. Функция Gamma (Гамма) позволяет отрегулировать фотометрическую яркость. Значение по умолчанию 2.2 (стандартная величина для Windows).
- Color temperature (Цветовая температура): По умолчанию «теплая». Допустимые значения: Cool (холодная, Warm (теплая), Bluelight (УФ), User (пользовательская).
- 6. Насыщенность: интенсивность цветов регулируется в диапазоне 0-200.
- 6-компонентный цвет: насыщенность красного, зеленого, синего, голубого, желтого и пурпурного цветов регулируется независимо в диапазоне 0–155 для настройки цветопередачи.

#### OSD (Экранное меню)

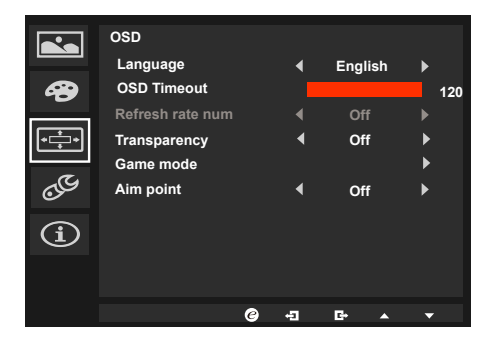

- 1. Нажмите кнопку MENU, чтобы вызвать экранное меню.
- 2. Кнопками ▲/▼ выберите пункт «Экранное меню». Перейдите к нужному параметру.
- 3. Кнопками </ >
  </>
  </>

  Кнопками
- 4. Language (Язык): выбор языка экранного меню.
- 5. OSD timeout (Время отображения меню): регулировка времени отображения экранного меню.
- 6. Тransparency (Прозрачность): прозрачность в игровом режиме. Допустимые значения 0% (Выкл.), 20%, 40%, 60%, 80%.
- Game mode (Игровой режим): один из трех пользовательских профилей. Выбрав нужные настройки, сохраните их, после чего при переходе в игровой режим настройки можно восстановить, нажав соответствующую кнопку: 1, 2 или 3.
- 8. Аіт point (Точка прицела): отображение точки прицела в играх жанра «шутер».

#### Setting (Настройка)

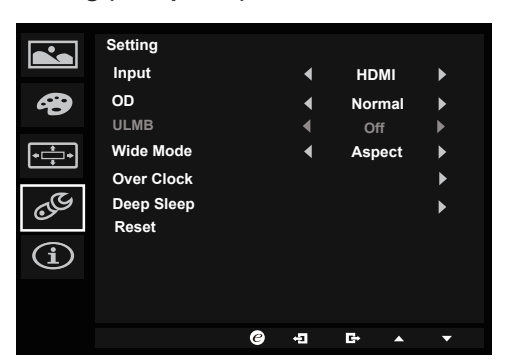

- Меню Setting (Настройка) используется для выбора языка экранного меню и других важных параметров, в том числе источника входного сигнала и уровня ускорения.
- 2. Нажмите кнопку MENU, чтобы вызвать экранное меню.
- Кнопками ▲/▼ выберите пункт «Настройка» в экранном меню. Перейдите к нужному параметру.
- 4. Кнопками ◀/▶ выберите нужное значение.
- 5. Input (Вход): выберите источник входного сигнала: DP In, HDMI.
- 6. Разгон: Off (Выкл.), Normal (Обычный), Extreme (Предельный).
- Wide mode (Режим «Широкий»): Выбор формата изображения. Варианты «Формат», «1:1».
- Глубокий сон: по умолчанию включен. Когда включен этот режим, при отсутствии сигнала на входе HDMI или DP в течение 12 минут монитор переходит в режим сна. Когда этот режим отключен, монитор не переходит в режим сна при отсутствии сигнала на входе HDMI или DP.
- 9. Reset (Сброс): восстановление заводских настроек цвета.
- 10. Power-off USB charge (Зарядка через USB): On (Вкл.) или Off(Выкл.).

#### Информация о продукте

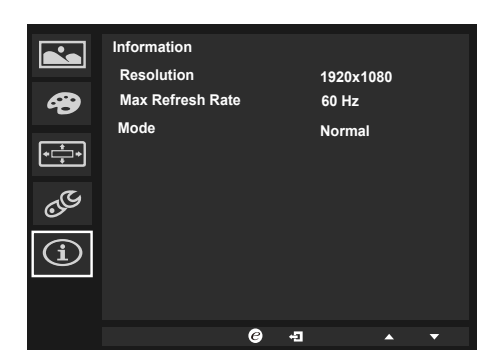

Русский

- 1. Нажмите кнопку MENU, чтобы вызвать экранное меню.
- 2. Кнопками ▲/▼ выберите пункт «Информация» для просмотра основных характеристик монитора и текущего источника сигнала.

## Поиск и устранение неисправностей

Перед тем, как отправлять ЖК монитор в ремонт, ознакомьтесь со следующим списком неполадок и постарайтесь самостоятельно определить неисправность.

## Режим HDMI/DP (опция)

| Неисправность              | Светодиодный индикатор | Способ устранения                                                                                                    |
|----------------------------|------------------------|----------------------------------------------------------------------------------------------------|
| Отсутствует<br>изображение | Blue (Синий)           | В экранном меню установите максимальные<br>значения яркости и контрастности или<br>восстановите значения по умолчанию. |
|                            | Off (Выкл.)            | Проверьте выключатель питания.                                                                                         |
|                            |                        | Проверьте правильность подключения шнура питания переменного тока к монитору.                                          |
|                            | Amber (Желтый)         | Проверьте правильность подключения кабеля видеосигнала к задней панели монитора.                                       |
|                            |                        | Проверьте, включена ли компьютерная<br>система и находится ли она в режиме<br>энергосбережения/ожидания.               |